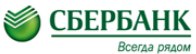

#### УВАЖАЕМЫЕ КЛИЕНТЫ!

Совершайте платежи в адрес Новичихинской ДМШ через интернет-сервис «Сбербанк Онлайн», не выходя из дома!

- ➔ Наберите <u>https://online.sberbank.ru</u>
- Пройдите регистрацию или введите постоянный логин и пароль, подтвердите вход SMS-паролем.
- ➔ Для совершения платежа следуйте пунктам меню:
- Платежи и переводы> В строке поиска введите ИНН организации 2260003014 > Найти > Выберите услугу для оплаты (оплата аренды и возмещение коммунальных услуг оплачиваются по услуге «прочие платежи»)
- Выберите карту списания и укажите ФИО плательщика
  Продолжить > Заполните предлагаемые поля > Продолжить > Введите номер паспорта > Продолжить;
- Введите сумму платежа > Продолжить;
- Подтвердите оплату SMS-паролем;
- При необходимости распечатайте чек об оплате (если не распечатали чек сразу, то чек сохраняется в «Истории операций» в Сбербанк Онлайн).
- Для подключения услуги Автоплатеж через Сбербанк Онлайн выберите пункты: Личное меню > Мои Автоплатежи > Подключить Автоплатеж > Укажите в строке поиска ИНН 2260003014 и установите удобные параметры платежа

За дополнительной информацией обращайтесь в филиалы банка или по телефону: 8 800 555 555 0

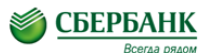

### УВАЖАЕМЫЕ КЛИЕНТЫ!

Совершайте платежи в адрес Новичихинской ДМШ через интернет-сервис «Сбербанк Онлайн», не выходя из дома!

- ➔ Наберите <u>https://online.sberbank.ru</u>
- Пройдите регистрацию или введите постоянный логин и пароль, подтвердите вход SMS-паролем.
- ➔ Для совершения платежа следуйте пунктам меню:
- Платежи и переводы> В строке поиска введите ИНН организации 2260003014 > Найти > Выберите услугу для оплаты (оплата аренды и возмещение коммунальных услуг оплачиваются по услуге «прочие платежи»)
- Выберите карту списания и укажите ФИО плательщика
  Продолжить > Заполните предлагаемые поля > Продолжить > Введите номер паспорта > Продолжить;
- Введите сумму платежа > Продолжить;
- Подтвердите оплату SMS-паролем;
- При необходимости распечатайте чек об оплате (если не распечатали чек сразу, то чек сохраняется в «Истории операций» в Сбербанк Онлайн).
- Для подключения услуги Автоплатеж через Сбербанк Онлайн выберите пункты: Личное меню > Мои Автоплатежи > Подключить Автоплатеж > Укажите в строке поиска ИНН 2260003014 и установите удобные параметры платежа

За дополнительной информацией обращайтесь в филиалы банка или по телефону: 8 800 555 555 0

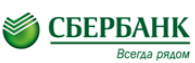

#### УВАЖАЕМЫЕ КЛИЕНТЫ!

# Совершайте платежи в адрес Новичихинской ДМШ через интернет-сервис «Сбербанк Онлайн», не выходя из дома!

- Наберите <u>https://online.sberbank.ru</u>
- ➔ Пройдите регистрацию или введите постоянный логин и пароль, подтвердите вход SMS-паролем.
- ➔ Для совершения платежа следуйте пунктам меню:
- Платежи и переводы> В строке поиска введите ИНН 2260003014 > Найти > Выберите услугу для оплаты (оплата аренды и возмещение коммунальных услуг оплачиваются по услуге «прочие платежи»)
- Выберите карту списания и укажите ФИО плательщика
  Продолжить > Заполните предлагаемые поля > Продолжить > Введите номер паспорта > Продолжить;
- Введите сумму платежа > Продолжить;
- Подтвердите оплату SMS-паролем;
- При необходимости распечатайте чек об оплате (если не распечатали чек сразу, то чек сохраняется в «Истории операций» в Сбербанк Онлайн).
- Для подключения услуги Автоплатеж через Сбербанк Онлайн выберите пункты: Личное меню > Мои Автоплатежи > Подключить Автоплатеж > Укажите в строке поиска ИНН 2260003014 и установите удобные параметры платежа

За дополнительной информацией обращайтесь в филиалы банка или по телефону: 8 800 555 555 0

## **ОБЕРБАНК** УВАЖАЕМЫЕ КЛИЕНТЫ!

Совершайте платежи в адрес Новичихинской ДМШ через интернет-сервис «Сбербанк Онлайн», не выходя из дома!

- ➔ Наберите <u>https://online.sberbank.ru</u>
- ➔ Пройдите регистрацию или введите постоянный логин и пароль, подтвердите вход SMS-паролем.
- ➔ Для совершения платежа следуйте пунктам меню:
- Платежи и переводы> В строке поиска введите ИНН организации 2260003014 > Найти > Выберите услугу для оплаты (оплата аренды и возмещение коммунальных услуг оплачиваются по услуге «прочие платежи»)
- Выберите карту списания и укажите ФИО плательщика
  Продолжить > Заполните предлагаемые поля > Продолжить > Введите номер паспорта > Продолжить;
- Введите сумму платежа > Продолжить;
- Подтвердите оплату SMS-паролем;
- При необходимости распечатайте чек об оплате (если не распечатали чек сразу, то чек сохраняется в «Истории операций» в Сбербанк Онлайн).
- Для подключения услуги Автоплатеж через Сбербанк Онлайн выберите пункты: Личное меню > Мои Автоплатежи > Подключить Автоплатеж > Укажите в строке поиска ИНН 2260003014 и установите удобные параметры платежа

За дополнительной информацией обращайтесь в филиалы банка или по телефону: 8 800 555 555 0